With the Paycor.com Time & Attendance portal:

1. Employee goes to the Paycor.com Time & Attendance portal.

- 2. They login with their username and a password.
- 3. In the Punch Clock widget, they click Create Punch.

Note: If you enabled IP restrictions, and the employee's location is not one of the designated locations, the IP address appears. This is intended to help troubleshoot problems.

| PUNCH CLOCK Vie                                   | ew My Timecard > |  |  |  |
|---------------------------------------------------|------------------|--|--|--|
| 8:54:49 <sub>AM</sub><br>US Eastern Standard Time |                  |  |  |  |
| CREATE PU                                         | JNCH             |  |  |  |
| lecent Punches                                    |                  |  |  |  |
|                                                   |                  |  |  |  |
| • OUT 6:00 PM                                     | 05/18/2018       |  |  |  |

## HOW TO REPORT A MISSED PUNCH

- When an employee forgets or cannot punch in or out, they **must** report the missed punch to their manager so the manager can update the time card.
- An employee can report a missed punch from their Paycor Time and Attendance portal, using a web link to access their Paycor Time and Attendance login screen, or using their mobile device.

The employee:

- 1. Goes to their **Paycor Time & Attendance** login screen depending on your company's configurations.
  - 2. Clicks Login.

3. When the Login screen appears, they enter their **badge number** and a **PIN**. The Punchclock screen appears.

- 4. They click **Report a Missed Punch**. The Submit Missed Punch popup window appears.
- 5. Complete the fields like you do when you punch in or out and then click **Submit**.

|                         | 04:39:27 PM              | Submit Missed Punch          |             |       |          |
|-------------------------|--------------------------|------------------------------|-------------|-------|----------|
| US Eastern Standard Tim | US Eastern Standard Time | Missed Punch Date/Time*      |             |       |          |
|                         |                          |                              | AM          |       |          |
|                         | Punch                    | Status Type                  | Status Type |       |          |
|                         |                          | Auto                         | Ir          | 1 I   | Out      |
|                         | Report a Missed Punch    | Activity Type                |             |       | -        |
|                         |                          | Work                         | Break       | Lunch | Transfer |
|                         |                          | Department                   | Department  |       |          |
|                         |                          | 1002 - Design<br>Punch Note* |             |       |          |
|                         |                          |                              |             |       |          |
|                         |                          |                              |             |       |          |